## ระบบห้องชำระเงินแพทย์แผนไทย(TTM)

| e , ea  | 1    | ູ້    | 9     | б <b>Ч</b>    |     | ਰ ।  | av        | <i></i> |
|---------|------|-------|-------|---------------|-----|------|-----------|---------|
| ซกประวต | > สง | ເຫວຽາ | บบรกา | งานแพทยแผนไทย | > l | ลอกส | งตรวจทหอง | "041"   |

| 🗑 :: โด๊ะทำงาน :: - วิเซียร นุ่นศรี                                                                                                    |                                 | ⊐ ×    |
|----------------------------------------------------------------------------------------------------|---------------------------------|--------|
| ยู้ป่วย <mark>ได้กประวัติ</mark> ดราจรักษา                                                                                                    |                                 |        |
| ข้อมูลผู้ป่วย 🤟                                                                                                    |                                 |        |
| HN 000000123 <mark>ชื่อ เป็นเป็น สามารถเป็น</mark> อายุ 59107เดือน9วัน มาเอง (ห้องบัทร)                                                                                                    |                                 |        |
| สิทธิการรักษา มีาระเงิน แพทย์แผนไทย                                                                                                    | รับ Refer                       |        |
| <mark>ว้อมูลทั่วไป</mark> การเรียบป่วยในอดีต การกัดกรอง กราฟ ครอบครัว การตรวจร่างกาย สิ่ง X-Ray ดัดกรองห้องทา ประวัติ Vaccine   หัดการ   EKG   N                                                                                                    | Note                            |        |
|                                                                                                    |                                 |        |
| น้ำหนัก 🔟 Kg. อุณหภูมิ 0.0 C รอบเอว 80.0 cm. ปะวัติ ปะวัติกรทำ LAB                                                                                                    | Capture ຮູປຜູ້ປ່າຍ              |        |
| อัดราเด้นขีพจร 0 /m ▼ อัดราหายใจ 0 /m DM Profile STI Screen                                                                                                    | Finger Scan                     |        |
| ความดันโลหิด 0 / 0 BP ส่วนสูง 161 Cm. โภยบาการปกติ BMI Chart BSA                                                                                                    | สงกลับแผนกอื่น                  |        |
| เป็นมาแล้ว 0 วัน - BMI 23.15 FBS 0 - DTX 0 / 0                                                                                                    | เขียน Note                      |        |
| PEFR L/min_การสูบบุหรี ไม่เคยสูบ การดีมสุรา ไม่ตื่น                                                                                                    | 2 as Physical Examinati         | on     |
| Pain Score 0 / 0                                                                                                    | ส่งตัวรับบริการงานแพทย์         | เผนไทย |
| CC HPI PMH FH SH ROS PE LAB ดัดกรองไข้หวัดนก Active Problem                                                                                                    | CVT งานส่งเสริมสุขภาพ           |        |
| CC การแพ้ยา ปฏิเสขการแห้                                                                                                    | พั♥ ส่ง Consult แพหย์           |        |
| ปวดแมื่อยตามตัว                                                                                                    | 7W 0 มีสังเกตุอาการ             |        |
|                                                                                                    | 🗸 เรียกผู้ป่วย                  |        |
| ingun 18 แห่ายแสนเทย """ ของสุสนที่ มาสาราท 200 การสาร                                                                                                    | ชอเลือด                         |        |
| 1005 11110 0 01 01 01 01 01 01 01 01 01 01 0                                                                                                    | ส่งผ่าตัด                       |        |
|                                                                                                    | เภทผู้ป่วย มกเลิกการ Visit      |        |
| 1 Constant of the standard of the standard o | ศัศกรองมะเร็ง ศัศ Binary Viewer |        |
| 🗊 รายการนัด 🚺 รอส่งทรวจ สิทธิ 🗋 สั่งยา ส่ง Refer Admit Dx. ดัดกรองทั้งกรรภ์ Doc. กายภาพ                                                                                                    | 😣 ลบ 🔚 บันทึก 🚺 Refre           | sh     |

ลงข้อมูล สาเหตุที่ส่งตัวผู้ป่วยไปรับบริการ แพทย์แผนไทย > กดปุ่ม บันทึกส่งตัว > กดปุ่มปิด

| <i>i</i> HealthmedQ     | leueServiceForm  |                        |             |                    | _ = ×             |  |  |
|-------------------------|------------------|------------------------|-------------|--------------------|-------------------|--|--|
| ส่งดัวผู้ป่วยเ ข้ารู้   | ับบริการแพทย์แ   | ผนไทย                  |             |                    |                   |  |  |
| ข้อมูลการส่งตัว         |                  |                        |             |                    |                   |  |  |
| HN 00000012             | 3 🗖 ด้น          | หา นางแผ้ว กองการะเ    | ารณ์        |                    |                   |  |  |
| Visit number link ด้นหา |                  |                        |             |                    |                   |  |  |
| Admit number lir        | k                |                        | จ้นหา       |                    |                   |  |  |
| ส่งไปรับบริการ          | รับบริการแพทย์แผ | นไทย อาการปวดเมื่อยดา: | มตัว[       |                    |                   |  |  |
|                         |                  |                        |             |                    |                   |  |  |
|                         |                  |                        |             |                    | 📑 บันทึกส่งตัว    |  |  |
| ประวัติการส่งตัว/การ    | รักษา            |                        |             |                    |                   |  |  |
| การส่งทั่ว การรักษา     |                  |                        |             |                    |                   |  |  |
| ลำดับ วันที่ส่งตัว      | เวลาส่งทัว       | HN                     | ส่งจากห้อง  | บริการที่ส่        | la .              |  |  |
| > 1 3/2/256             | 2 10:01:55       | 000000123              | แพทย์แผนไทย | ຈັນນ <b>ຈ</b> ິກາຈ | นพทย์แผนไทย อาการ |  |  |
|                         |                  |                        |             |                    |                   |  |  |
|                         | + - • < × • •    | • ** •                 |             |                    |                   |  |  |
|                         |                  |                        |             |                    |                   |  |  |
|                         |                  |                        |             |                    | 🗙 ปิด             |  |  |

ห้องตรวจแพทย์ > เลือกเมนูวินิจฉัย > เลือกเมนูแพทย์แผนไทย >กดปุ่ม บันทึกการให้บริการแพทย์แผนไทย

| 🔊 :: โต๊ะทำงาน :: - วิเซียร นุ่นศรี                                                 |                                                                                               | _ = ×         |
|-------------------------------------------------------------------------------------|-----------------------------------------------------------------------------------------------|---------------|
| ผู้ป่วย ชักประวัติ <b>ทรวจรักษา</b>                                                 |                                                                                               |               |
| ข้อมูลผู้ป่วย HN : 000000123                                                        | การซักประวัติ                                                                                 | Photo         |
| ชื่อ <u>10 รักระเงิน</u> อายุ 59 ปี 7 เดือน 9 วัน<br>Ang 10 รักระเงิน<br>Dct.Note.  | BW 60 T 0 PR 0 RR 0<br>BP 0/0 FBS 0 BMI 23.15<br>CC ปรอเมืองของเหลือ<br>การะโภษณฑรปกติ<br>มณ. |               |
| ประเภทผู้ป่วย ความเร่งด่วน                                                          | sະຕັບຄວາມລຸກເລີນ                                                                              |               |
| 🐢 ซักประวัติ(F1) 🖹 ประวัติ (F2) สี่งเวษกัณฑ์ (F3) 📑 วินิจฉัย (F4) 📰 LAB             | 3 [F5] 🔟 X-Ray [F6] 🔟 รังสีรักษา 🎥 ลงนัด 🧩 พิมพ์ 📟 Note                                       |               |
| วินิจฉัย หัดถการ ส่งเสริมสุขภาพ เวษศาสตร์ฟื้นฟ <mark>ู แพทย์แผนไทย</mark> จิตเวษ TB |                                                                                               |               |
| บันทึกให้บริการแพทย์แผนไทย 2                                                        |                                                                                               |               |
| รายการพัดกการที่ได้รับ 3                                                            |                                                                                               |               |
| ล้ำดับ วันที่ เวลา ประเภท หัตลการ                                                   | อวัยวะ เวลา (นาที) เจ้าหน้าที่                                                                | จ้านวน        |
|                                                                                     | <no data="" display="" to=""></no>                                                            |               |
| HII (I ( + ) >> >> + - + + + >> × /2 /2 + '+ + + + + + + + + + + + + + + + + +      | п                                                                                             | •             |
| แผนก 18 แหาข์แลนไทย<br>ผลการวักษา ซอสตรวจ - Document                                | Refer                                                                                         |               |
| PE UE CF ลงผลทัพทกรรม ส่ง Consult ผล Consult Admit กา                               | รแท้ยา 🗐 แผนการรักษา 🗐 สังเกตุอาการ Snd. Rec. Online Consult                                  | 🔚 บันทึก (F9) |

#### บันทึกการให้บริการแพทย์แผนไทย

| 🌋 HealthMedServiceDetailForm 💶 🗖                                                                                                   |  |  |  |  |  |  |  |
|----------------------------------------------------------------------------------------------------|--|--|--|--|--|--|--|
| ข้อมูลงานให้บริการแพทย์แผนไทย                                                                                                    |  |  |  |  |  |  |  |
| ផ្ញុំទ័របរិការទ                                                                                                    |  |  |  |  |  |  |  |
| HN 000000123 ชื่อ <u>ราการ สาราร เ</u> อายุ 59 ปี 7 เดือน สิทธิการรักษา ซ้าระเงิน                                                  |  |  |  |  |  |  |  |
| วันที่ 3/2/2019 เวลา 9:27:07 แผนก แพทย์แผนไทย                                                                                      |  |  |  |  |  |  |  |
| การรักษา/พัฒณาร [F1] ซักประวัติ/วินิจฉัย [F2] รายการยา/เวชภัณฑ์ [F3] สรุปย่าไข้จ่าย [F4]                                           |  |  |  |  |  |  |  |
| ประเภทการรักษา                                                                                                    |  |  |  |  |  |  |  |
| วันที่รักษา 3/2/2562 🔹 เวลาที่รักษา 09:30 🛟 ผู้ตรวจวินิจฉัย นางสวอุบลรัตน์ โชยแก้ว 🔹 ประเภท การบำบัดและรักษาหยาบาล/การพื้นฟูสภาพ 🔹 |  |  |  |  |  |  |  |
| สำคับ       การทำการรักษา         *1       การประคบสมุนไหลเพื่อการรักษา/พื้นปู         2       นวดเพื่อการรักษา/พื้นปู             |  |  |  |  |  |  |  |
| ทัศลการ [F5]                                                                                                    |  |  |  |  |  |  |  |
| ล้ำคับ ประเภท พัฒณาร อรียระ ผู้ให้บริการ เวลา (มาที) ราคา                                                                          |  |  |  |  |  |  |  |
| 1 การบำบัด การนวดด้วยวิธีการแหทย์แสนโทย ไม่ระบุรายละเอียด - 19 ใหล่, บ่า นางสุภาพร ซูชีมหานิชย์ 60 250                             |  |  |  |  |  |  |  |
| 🟶 2 เกาะม้ามัด การประคบด้วยสมุนโพร - 20 โหล่, บ่า นางวรรณาเสิมหมัด 60 150                                                          |  |  |  |  |  |  |  |
|                                                                                                    |  |  |  |  |  |  |  |
| 🖸 สมรายการ 🗍 มีคหามาย 💌 เหมรการเมลลกนหยาบาล สถานะ 👻 🎦 มันรัก (F9) 💌 ปีด                                                            |  |  |  |  |  |  |  |

### หน้าซักประวัติ/วินิจฉัย

| การรักษา/พัฒดการ [F1] ชักประวัติ/วินิจฉัย [F2] รายการยา/เวชภัณฑ์ [F3] สรุปต่าใช้จ่าย [F4] |                               |
|-------------------------------------------------------------------------------------------|-------------------------------|
| ข้อมูลษักประวัติ                                                                          |                               |
| น้ำหนัก 60.00 Kgs ส่วนสูง 161.00 Cm. อุณหภูมิ 0.00 C. ความดันโลทิด 0 / 0 BMI              | 23.15 🔲 ผู้ป่วยกำลังทั้งครรภ์ |
| RR 0 Pulse 0 HR Pain Score Pre 0 Post 0                                                   | View Scan OPD วาดฐป PE        |
|                                                                                           | การแพ้ยา                      |
|                                                                                           | Custom form                   |
| PE ปวดแม้อยตามตัว                                                                         | Document                      |
|                                                                                           | ใบรับรองแพทย์ 👻               |
|                                                                                           |                               |
|                                                                                           |                               |
|                                                                                           |                               |
| การวินิจฉัย [F7]                                                                          |                               |
| ค้นหา ICD10                                                                               |                               |
|                                                                                           |                               |
| ลำดับ รหัส ICD10 คำอธิบาย                                                                 |                               |
| ▶ 1 U7502 ปวดบ่า หรือ ปวดไหล่                                                             |                               |

## รายการยา/เวชภัณฑ์ หรือค่าบริการทางการพยาบาลอื่นๆ

| การรักษา/หัตุลการ [F1] ซักประวัติ/วินิจฉัย [F2] <mark>รายการยา/เวชภัณฑ์</mark> | [F3] สรุปค่าใช้จ่าย [F4]              |             |                  |                                       |
|--------------------------------------------------------------------------------|---------------------------------------|-------------|------------------|---------------------------------------|
| รายการยา                                                                       |                                       |             |                  |                                       |
| ลำดับ ยา/บริการ                                                                | วิธีไข้                               | จ้านวน ราคา | รวมราคา พิมพ์ SP |                                       |
| *                                                                              |                                       | 0 ‡         |                  | Hide                                  |
| > 1 ด่าบริการผู้ป่วยนอก นอกเวลาราชการ                                          |                                       | 1 50.00     | 50 🔳             |                                       |
| 2 ค่านวดประคบสมุนไพรเพื่อการบำบัตรักษาโรค                                      |                                       | 1 250.00    | 250 🔳            |                                       |
| 3 ค่าบริการผู้ป่วยนอกผู้ป่วยไม่ฉุกเฉิน นอกเวลาราชการ                           |                                       | 1 80.00     | 80 💟             |                                       |
|                                                                                |                                       |             |                  |                                       |
|                                                                                |                                       |             |                  |                                       |
|                                                                                |                                       |             | 0.00             |                                       |
|                                                                                |                                       |             |                  | h.                                    |
|                                                                                |                                       |             |                  | · · · · · · · · · · · · · · · · · · · |
| คนไข้แพ้ยา ""                                                                  |                                       |             |                  |                                       |
| ¥#                                                                             |                                       |             |                  |                                       |
| Inserte                                                                        |                                       |             |                  |                                       |
| Print Server OPD 🔮 จับยาที                                                     | <ul> <li>แบบฟอร์ม OPD Card</li> </ul> |             | ■ NNN -          | Remed [Fb]                            |
| เครื่องพิมพ์                                                                   | 👻 แบบฟอร์ม ใบสิ่งยา                   |             | 🔲 พิมพ์ -        | 🔛 กำหนดสูตร                           |
| 👩 ลบรายการ 📑 นัดหมาย 🔽 ให้บริการในสถานพยาบาล                                   | สถานะ                                 |             | • 🛅 บันที        | n [F9]                                |

เลือกเมนู สรุปค่าใช้จ่าย ตรวจสอบค่าบริการ กดปุ่มบันทึก

| ا ذ      | HealthMedSe                      | rviceDetailForm                                   |                          |                   |               |          |          | - = x             |
|----------|----------------------------------|---------------------------------------------------|--------------------------|-------------------|---------------|----------|----------|-------------------|
| ข้อ      | มูลงานให้บริเ                    | าารแพทย์แผนไทย                                    |                          |                   |               |          |          |                   |
| ព័ុទ័    | บบริการ                          |                                                   |                          |                   |               |          |          |                   |
| н        | N 0000012:                       | ชื่อ นางแม้ว กองการะก                             | หน้ อาย 59               | ปี 7 เดือน        | สิทธิการรักษา | ทำระเงิน |          |                   |
| วัน      | ศ 3/2/2019                       | มวลา <u>9:27:07</u> แผนก                          | แพทย์แผนไทย              |                   |               |          |          |                   |
|          | ະາ=ເ=<br>ະລາມາ /ພັຫລວດເຮ [E1     | ] ຫຼັດປອນວັສີ /ວິມີລວັນ [E2] ອາຫວາສາກ             | นวงร้องซ์ (E3) สร        | ปต่าใช้ล่าย (F41) |               |          |          |                   |
| 118      | สาษา/ทศตการ [i i<br>ดับ ตวัสงบวา | ] มีการระทุกหนุลเย [ 2] จายการยา,<br>สื่อต่ออีกมา | alem om                  | ด้องเวลาเอิน      |               |          |          | ]                 |
| а<br>> 1 | ทบ รทศกมส<br>12                  | ต่าบริการทางพยาบาล                                | บระเมท<br>ทำระเองเมือได้ | 41163166316       | 50.00         |          |          |                   |
| 2        | 12                               | ค่าบริการทางพยาบาล                                | ช้าระเองเบิกไม่ได้       |                   | 80.00         |          |          |                   |
| 3        | 15                               | ด่าบริการฝังเข็ม และค่าบริการการให้เ              | ช้าระเองเบิกไม่ได้       |                   | 250.00        |          |          |                   |
|          |                                  |                                                   |                          |                   |               |          |          |                   |
|          |                                  |                                                   |                          |                   |               |          |          |                   |
|          |                                  |                                                   |                          |                   |               |          |          |                   |
|          |                                  |                                                   |                          |                   |               |          |          |                   |
|          |                                  |                                                   |                          |                   |               |          |          |                   |
|          |                                  |                                                   |                          |                   |               |          |          |                   |
| 144      |                                  |                                                   |                          |                   |               |          |          | Þ                 |
|          |                                  |                                                   |                          |                   |               |          |          | ออกไบเสร็จรับเงิน |
|          | อาจายการ                         | 🗍 นัดหมาย 🔽 ให้บริการในสถานเ                      | งยาบาล                   |                   | สถานะ         | ดีขึ้น - | 🕒 บันทึก | า (F9) 🗙 ปิด      |

หลังจากนั้นโปรแกรมก็จะกลับมาหน้าห้องตรวจแพทย์ ให้กดปุ่ม บันทึก

| 🍰 :: โต๊ะทำงาน :: - วิเซียร นุ่นศรี                                                                 | _ = ×                                                                    |
|----------------------------------------------------------------------------------------------------|--------------------------------------------------------------------------|
| ้ผู้ป่วย มักประวัติ <b>พรวจ</b> รักษา                                                               |                                                                          |
| ข้อมูลผู้ป่วย HN : 000000123 การซักประวัติ                                                          | Photo                                                                    |
| ชื่อ เป็นการเหตุ อายุ 59 ปี 7 เดือน 9 วัน BW 60 T (                                                 | ) PR 0 RR 0                                                              |
| สิทธิ 10 ข้าระเงิน 🔶 CD BP 0/0<br>CC ปวดเพื่อยะ                                                     | FBS 0 BMI 23.15<br>ามตัว                                                 |
| Dct.Note. moslawumisuk                                                                              | เติ                                                                      |
| ประเภทผู้ป่วย ความเร่งด่วน ระดับความอุกเฉิน                                                         |                                                                          |
| 🗭 ซักประวัติเF1] 📄 ประวัติ เF2] <mark>สังเวชอัณฑ์ เF3] 💷 วินิจฉัย เF4] 📑 LAB เF5] 💷 X-Ray เก</mark> | -61 🔟 รังสีรักษา 😕 ลงบัด 💐 พิมพ์ 📟 Note                                  |
|                                                                                                    |                                                                          |
| Allergy Alert ""                                                                                    |                                                                          |
| สำลับ ชื่อเวชภัณฑ์ วิธีใช้ จำนวน                                                                    | ราคา ราคารวม PS หมวดค่ารักษา                                             |
| 1 ก่าบริการผู้ป่วยนอก นอกเวลาราชการ                                                                 | 50.00 50.00 📕 ຕ່ານຈີກາຈາກຈາຍອານາລ                                        |
| 🎽 2 ค่านวดประคบสมุนไพรเพื่อการบำบัตรักษาโรค 1                                                       | 250.00 250.00 📕 ค่าบริการฝังเข็ม และค่าบริการการให้การบำบัดของผู้ประกอบโ |
| 🛛 🎽 3 ค่าบริการผู้ป่วยนอกผู้ป่วยไม่ฉุกเฉิน นอกเวลารา: 1                                             | 80.00 80.00 📕 ค่าบริการทางพยาบาล                                         |
|                                                                                                    |                                                                          |
| 2214                                                                                                | แนนน์ วิเซียร น่นสรี 🦳 ด้านายขากดูหน้กอัตโนบัติ                          |
|                                                                                                    |                                                                          |
| ED UNED Uอนๆ 380 รวม 380 บาท วันนิค                                                                 | 🧾 ไส่จำนวนอิทไนมิทิทามวันนิต                                             |
| รายการยาปัจจุบัน รายการยาจากที่อื่น รายการโอนไป IPD รายการยาออกไบสั่งซื้อ แพทย์ผู้ควบคุม            | •                                                                        |
| ทำหนดสูตร สิ่งต่อที่                                                                                | ส่งพ่อจุดอื่น (ไม่บันทึก) DUE 🔣 บันทึก [F9]                              |

หลังจากกดปุ่มบันทึก หน้ายืนยันการบันทึกข้อมูล ให้เลือกส่งผู้ป่วยไปที่ "ห้องชำระเงินผู้ป่วยนอก" จากนั้นกดปุ่ม ตกลง

| ยืนยันการบันทึก                                                                                                    |                                                                                               |                                                               |                                                                                                    | ×                                                                                                    |
|----------------------------------------------------------------------------------------------------|-----------------------------------------------------------------------------------------------|---------------------------------------------------------------|----------------------------------------------------------------------------------------------------|----------------------------------------------------------------------------------------------------|
| ยืนยันการบันทึกข้อมู                                                                                                    | ล                                                                                             |                                                               |                                                                                                    | 8                                                                                                    |
| ข้อมูลการส่งท่อ ประวัติการส่งท่อ                                                                                                    | Visit Note เครื่<br>User Informat<br>Staff ID wic<br>Dept. แพท<br>Station NB<br>Doctor วิเรีย | องพิมพ์<br>ttion<br>shian<br>กษ์แผนไทย<br>HCT01<br>ยร ปู่นตรี | ส่งท่อผู้ป่วยไปที่ <ul> <li>ห้องจ่ายยาผู้ป่วยนอก</li> <li>ห้องจำระเงินผู้ป่วยนอก</li> <li>ห้องจุกเฉิน</li> <li>กลับบ้าน</li> </ul> | ก้ำหนด<br>อื่น ๆ<br>จุดคัดกรอง<br>ด่งเสริมสุขภาพ<br>O Admit                                                                                     |
| ชื่อผู้ป่วย <mark>(</mark>                                                                                                    | <ul> <li>เลือกแผนกสิ่งที่</li> <li>:: :.</li> </ul>                                           | า่ออัตโนมัติ<br>ผู้ป่วยถูกส่งมาจาก                            | แพทย์แผนไทย<br>Cock รายการยาห้<br>Complete Lock<br>เปิดการแก้ไขรายกา                                                               | <ul> <li>ฟู ปกปิด ∨isit</li> <li>10:10:26</li> <li>ามแก้ไข (เพิ่มรายการได้)</li> <li>ked (ห้ามเพิ่ม/แก้ไข)</li> <li>รให้พยาบาล/เภลัช</li> </ul> |
| <ul> <li>ตัวเลือกการพิมพ์</li> <li>พิมพ์แฟ้มเวชระเบียน</li> <li>พุกรายการ</li> <li>เฉพาะรายการที่สั่ง</li> <li>เฉพาะรายการที่สั่งเพิ่ม</li> </ul> | พิมพ์ไบสั่งยา<br>รั<br>พิมพ์เอกสารอื่นๆ                                                       | 🔲 พิมพ์ Stickerยา (ห้<br>พิมพ์แล้ว () ครั้ง<br>ร์บยาที่       | ร้องจ่ายยา)<br>•<br>•                                                                                                    | 🗐 แผนการรักษา<br>💽 ตกลง<br>🔀 ปิต                                                                                                    |

จากนั้นให้เข้าสู่หน้าระบบการเงิน ไปที่ระบบงานอื่นๆ > ระบบห้องชำระเงิน > ออกใบเสร็จรับเงิน

| ระบบ | งานอื่นๆ Inventory   | รายงาน | Tool | s <u>W</u> indows | Help           |  |
|------|----------------------|--------|------|-------------------|----------------|--|
| 0    | ระบบห้องทันตกรรม     | •      |      |                   |                |  |
| 9    | ระบบห้องช่าระเงิน    |        |      | การเงิน OPD       |                |  |
| 0    | ระบบบัญชี 1 - 8      | •      |      | การเงิน IPD       |                |  |
|      | แรงงานต่างด้าว       | •      | -    | ออกใบเสร็จรั      | บเงิน          |  |
|      | ระบบห้องผ่าตัด       | ×      |      | แสดงรายชื่อผู้    | ุปัวยช่าระเงิน |  |
|      | บันทึกหัตุถการ OPD   |        |      | ทะเบียน           | •              |  |
|      | ระบบกายภาพปาบัด      |        |      | ปิดรายการลูก      | หนึ            |  |
|      | ระบบให้ค่าปรึกษา STI |        |      | Billing Check     |                |  |
|      | ระบบให้ค่าปรึกษา VCT |        |      | Bill Log          |                |  |
|      | ระบบงานวิตเวช        |        |      |                   |                |  |

### หน้าระบบออกใบเสร็จรับเงิน /ใบแจ้งหนึ่

| ระบบออกใ                        | บเสร็จ          | รับเงิน / ใบเ        | แจ้งหนี้                              |                         |                                |                 |
|---------------------------------|-----------------|----------------------|---------------------------------------|-------------------------|--------------------------------|-----------------|
| วันที่ 3<br>HN/AN               | /2/2562         | 2 <b>-</b>           | Bill Mode                             | ร็า เล่มที่ 0001        | เล <b>มที่ 001</b> 3           | วิเชียร นุ่นศรี |
| ສືກອີກາຣຣັກາ<br>ສືກອິປັຈຈຸບັເ   | 0               | ค้นหา (ชื่อ - H      | N) 123                                | ค้นหาตามที่อยู่         | Pa                             | ssport          |
| <b>การรักษา</b><br>สรุปรายการ ร | No.<br>1        | HN<br>0000001        | ชื่อ - หามสกูล<br>23 <mark>1 ั</mark> | มิตา<br>- มายกวาน       | <mark>มารดา</mark><br>นางเพียน | Passport        |
|                                 | 50.00.7         | 4 05                 |                                       |                         |                                |                 |
|                                 | 59ชี7เ<br>Limit | เดือน 9 วัน<br>100 💲 |                                       | 24–(<br>ด้นหาผู้ป่วย ปร | 06-25023 🦀<br>ะวัติการรักษา    | ตกลง ยกเลิก     |

<u>หมายเลข 1</u> ให้ตรวจสอบ เล่มที่และเลขที่ ของสมุดใบเสร็จที่ได้เบิกมาจากการเงิน <u>หมายเลข 2</u> ให้ค้นหาผู้ป่วยที่ต้องการออกใบเสร็จ ด้วยชื่อหรือ HN ผู้ป่วย

แสดงหน้าสรุปรายการค่าบริการ หากตรวจสอบข้อมูลถูกต้องแล้ว ไม่มีการแก้ไขข้อมูล ให้กดปุ่ม บันทึก

| ห้องชาระเงิน                                                                                   | = x                    |
|------------------------------------------------------------------------------------------------|------------------------|
| ระบบออกใบเสร็จรับเงิน / ใบแจ้งหนี้                                                             |                        |
|                                                                                                |                        |
| อันที่ 3/2/2562 ▼ 09:27:07 สมุด1บเสร็จ เล่มที่ 0001 เลยที่ 0013 3เษียร นุ่นศรี                 |                        |
| HN/AN 000000123 A Bil Mode                                                                     |                        |
| สิทธิการรักษาหลัก 10 เข้าระเงิน 🥃 ส่วนลด 0% VN 620203092707                                    |                        |
| สิทธิปัจจุบัน ข้าระเงิน - 👽 แยกค่าใช้จ่ายตามสิทธิ ผู้ป่วยมี1 สิทธิ                             |                        |
| ກາຮຣັກຍາ 🏟 ສຳກະອິນາງ ຢູ່ນຳມາລາ Queue Change IPD                                                |                        |
| สรารรมการ<br>ขามละเลียด DE ปรังแลดสถานนี้ เว็บรังแก่ก ด้าวลึดกการนิยน์ ปรังเด่าได้ว่าแตกบลิบติ | รวมเงิน                |
| สาดับ รหัส ชื่อรายได้ ชาระเอง เบิกไม่ได้ อุกหนี้สิทธิ์ ค้างชำระ ส่วนอด (%) รวมเงิน ∧           |                        |
| 1 12 ค่าบริการทางพยาบาล 50 80 0 0 0.00 0.00 130.00                                             | รวมเงิน <b>380.00</b>  |
| 2 15 ค่ามริการฝังเข็ม และค่ามริการการ 0 250 0 0 0.00 0.00 250.00                               | ค้างบำระ <b>0.00</b>   |
|                                                                                                | ส่วนลด 0.00            |
|                                                                                                | ຮອນນຳຣະ <u>380.00</u>  |
|                                                                                                | 🔲 ขำระโดยใช้บัตรเครดิต |
| v                                                                                              | รวมลกทนี้ 0.00         |
|                                                                                                |                        |
| V รายการค่าใช้จ่าย 💻 ใบเรียกเก็บเงิน 😓 Document ตรวจสอบยอด                                     | 🎦 บันทึก               |
| 🗇 พิมพ์ใบแจ้งหนี้ 🗇 แสดงทัวอย่าง 🗇 พิมพ์ใบสั่งยา 🗇 UI Print ทำใช้จ่ายสรุป Custom form OPD Scar |                        |
| ในสร้า Snagit 10  ▼ ทำใช้จ่ายรายวัน กำหนดรายการสำระเงิน                                        | 🗙 ปิด                  |

| การแก้ไขรายการค่าบริการ ไปที่                               | เมนู รายละเอียด ห                                 | ามายเ         | ลข 1      | > คลิกปุ่ | Ш 📘         | หมายเลข           | 12        |  |
|-------------------------------------------------------------|---------------------------------------------------|---------------|-----------|-----------|-------------|-------------------|-----------|--|
| สรุปรายการ <mark>รายสะเอียด โ</mark> F ปรับยอด<br>🖶 🔼 🔦 🗟 🕞 | ลูกหนี้ เงินรับฝาก ดัวเลือกการพิมพ์               | ปรับค่าใช้จ่า | ยตามสิทธิ |           |             |                   |           |  |
| Drag a column header here to g                              | Drag a column header here to group by that column |               |           |           |             |                   |           |  |
| ชื่อรายการ                                                  | วิธีใช้                                           | ำนวน          | ราคา      | ราการจม   | Finance No. | paidst_name       | สิทธิ     |  |
| > ด่าบริการผู้ป่วยนอก นอกเวลาราชการ                         |                                                   |               |           |           |             |                   |           |  |
| ค่านวดประคบสมุนไพรเพื่อการบำบัดรักษ                         | •                                                 | 1             | 250.00    | 250.00    |             | ขำระเองเบิกไม่ได้ | ข่าระเงิน |  |
| ค่าบริการผู้ป่วยนอกผู้ป่วยไม่ฉุกเฉิน นอกเ                   | 2                                                 | 1             | 80.00     | 80.00     |             | ขำระเองเบิกไม่ได้ | ข่าระเงิน |  |
|                                                             |                                                   |               |           |           |             |                   |           |  |
|                                                             |                                                   |               |           | 000.00    |             |                   |           |  |
|                                                             |                                                   |               |           | 380.00    |             |                   |           |  |

# หน้าแสดง แก้ไขรายการ เพิ่ม ลบ หรือแก้ไขรายการค่าใช้จ่ายต่างๆ ได้

| 🌋 บันทึกรายการด่ารักษาพยาบาล                                                                                                    |                                  |             |                    |       |           |            |             |                         |          |  |
|----------------------------------------------------------------------------------------------------|----------------------------------|-------------|--------------------|-------|-----------|------------|-------------|-------------------------|----------|--|
| ดำใช้จ่ายผู้ป่วยนอก                                                                                                    |                                  |             |                    |       |           |            |             |                         |          |  |
| รันที่ 3/2/2562 - เวลามา 00:00:00 ≎ เวลาพบแพทย์ 00:00:00 ≎ เวลาจัดยา 00:00:00 ≎<br>HN 000000123 ใบสิ่งยา 09:27:07 : แพทย์แผนไทย : ท้องจำยเงินผู้ป่วยนอา : 620203092707 -<br>ชื่อ : |                                  |             |                    |       |           |            |             |                         |          |  |
| ชื่อรายการ                                                                                                    | ชื่อรายการ ดำนวน วิธีได้ เพิ่ม 1 |             |                    |       |           |            |             |                         |          |  |
| ชื่อรายการ                                                                                                    | วิธีใช้ สิท                      | าธิการรักษา | ชนิตรายการ         | จำนวน | ราคา      | ส่วนลด     | รวมราคา     | ประเภทรายการ            |          |  |
| > 4! ค่าบริการผู้ป่วยนอก นอกเวลาราชการ                                                                                                    | ซำ                               | ระเงิน      | ช่ำระเองเบิกได้    | 1     | 50.00     | 0.00       | 50.00       | ด่าบริการทางพยาบาล      |          |  |
| 01 ค่านวดประกบสมุนไพรเพื่อการบำบัดรักษาโร                                                                                                    | ซำ                               | ระเงิน      | ข้าระเองเบิกไม่ได้ | 1     | 250.00    | 0.00       | 250.00      | ค่าบริการฝังเข็ม และค่า | บริการกา |  |
| 3: ค่าบริการผู้ป่วยนอกผู้ป่วยไม่ฉุกเฉิน นอกเวลา                                                                                                    | ข้า                              | ระเงิน      | ชำระเองเบิกไม่ได้  | 1     | 80.00     | 0.00       | 80.00       | l ค่าบริการทางพยาบาล    |          |  |
| 3                                                                                                    |                                  |             |                    |       |           |            |             |                         |          |  |
| 12 380.00                                                                                                    |                                  |             |                    |       |           |            |             |                         |          |  |
| ₩ <b> </b>                                                                                                    | * 7                              | •           |                    |       |           | 1          |             |                         | ▶        |  |
| Sub Stock                                                                                                    |                                  | ]           |                    |       | พิมพ์สรุบ | ค่าใช้จ่าย | พิมพ์รายการ | 🗋 บันทึก 🛛 🗶 ป          | ค        |  |

<u>หมายเลข 1</u> เพิ่มรายการยาหรือ ค่ารักษาทางการพยาบาลอื่นๆ

#### <u>หมายเลข 2</u> ลบรายการค่ารักษาพยาบาล

#### <u>หมายเลข 3</u> เปลี่ยนชนิดรายการ

| <u>ลูกหนี้สิทธิ</u> 💌                   | <b>ค้างชำระ</b> = ทำค้างชำระบางรายการ                             |
|-----------------------------------------|-------------------------------------------------------------------|
| name                                    | <b>ชำระเองเบิกได้</b> = ชำระเงิน                                  |
| ด้างชำระ                                | <b>ลูกหนี้สิทธิ</b> = ผู้ป่วยไม่ต้องชำระเงิน เช่น สิทธิ UC ในเขต, |
| ช้าระเองเบิกได้                         | OFC, อปท,ประกันสังคมเครือข่าย (พัทลุง,หาดใหญ่                     |
| 2000 000 000 000 000 000 000 000 000 00 | ,สงขลา),ฉุกเฉิน,AE                                                |
| ลูกทนสาธ                                | <b>ชำระเองเบิกไม่ได้</b> = ชำระเงิน                               |
| ช้ำระเองเบิกไม่ได้                      | <b>ส่วนลดเงินสด</b> = ทำส่วนลดบางรายการ เช่น ค่าห้อง หรือ         |
| ส่วนลดเงินสด                            | อื่นๆ                                                             |

## หลังจาก**แก้ไขรายการ เพิ่ม ลบ หรือแก้ไขรายการค่าใช้จ่ายต่างๆ** และตรวจสอบข้อมูลถูกต้องแล้วให้กดปุ่ม บันทึก

หน้ายืนยันการบันทึกข้อมูล ให้เลือก "กลับบ้าน" กดปุ่ม ตกลง

| ยืนยันการบันทึก              | l                         |                                                                   |                                                                            |                         |                                                                                                    | ×                                                                 |
|------------------------------|---------------------------|-------------------------------------------------------------------|----------------------------------------------------------------------------|-------------------------|----------------------------------------------------------------------------------------------------|-------------------------------------------------------------------|
| ยืนยันการบั                  | นทึกข้อมูล                | )                                                                 |                                                                            |                         |                                                                                                    | 8                                                                 |
| ∫ข้อมูลการสิงท่อ <b>ป</b> ร  | ะวัจิการส่งท่อ            | Visit Note<br>User Info<br>Staff ID<br>Dept.<br>Station<br>Doctor | เครื่องพิมา<br>irmation<br>wichian<br>แพทย์แผน<br>NB-ICT(<br>วิเชียร ปุ่นค | นี้<br>ไทย<br>ปา<br>ชรี | ส่งต่อผู้ป่วยไปที่<br>() ห้องจ่ายยาผู้ป่วยนอก<br>() ห้องจำระเงินผู้ป่วยนอ<br>() ห้องจุกเฉิน<br>() กลับบ้าน | ก้าหนด<br>อี่น ๆ<br>ภ ( จุดกัดกรอง<br>( ส่งเสริมสุขภาพ<br>( Admit |
| A                            |                           | 🗌 เลือกแผน                                                        | กส่งต่ออัตโเ                                                               | แม้ติ                   |                                                                                                    | 🔒 ปกปิด Visit                                                     |
| ชื่อผู้ป่วย<br>สิทธิการรักษา | าง กับกับ ≱ก<br>ข้าระเงิน |                                                                   |                                                                            | ผู้ป่วยถูกส่งมาจาก      | แพทย์แผนไทย<br>Complete Loc                                                                                | 10:33:05<br>ked (ห้ามเพิ่ม/แก้ไข)                                 |
|                              |                           |                                                                   |                                                                            |                         |                                                                                                    | 🗐 แผนการรักษา<br>💽 จุกลง<br>🔀 ปิต                                 |

หน้ายืนยันการรับเงิน ให้ใส่จำนวนเงินที่ผู้ป่วยจ่าย จากนั้นกดปุ่ม ตกลง

| ลงกับเงิน<br>ยืนยันวับเงิน                                                         |              |
|------------------------------------------------------------------------------------|--------------|
| จำนวนเงินที่ต้องชำระ                                                               | 380.00       |
| เงินชำระล่วงหน้า                                                                   | 0.00         |
| รับเงินสด                                                                          | 380          |
|                                                                                    | รับบัตนกรดิต |
| พอดี                                                                               | 0.00         |
| HN 000000123 ชื่อ นางแล้ว กองการะกรณ์<br>Bill No. 0001:0013<br>Finance No. 0159010 |              |
| <ul> <li>Lock ใบสิ่งยา</li> <li>พิมพ์ใบรับรองยานอกบัญชี</li> </ul>                 | 🖌 ଖାମର ଏ     |

## การยกเลิกใบเสร็จรับเงินและออกใบเสร็จรับเงินใหม่

| ระบบออกใบเสร็จ<br>ฮันที่ 2/2/2562<br>HN/AN 0000              | เรียเงิน / ใบแจ้งหนี้<br>2 <u>- 20:57:50</u> สบุดใบ<br>76051 (M) ® 0PD ⊖ ⊮PD | แสร็จ เล่มที่<br>ประวัติการพิม | 0001 เล<br>เพ่ใบเสร็จรับเงิน          | ลบที่ 0       | 011 ີ ວິເບີ       | ยร บุ่เ ศรี                | _                    | _                          |                          |                         |
|--------------------------------------------------------------|------------------------------------------------------------------------------|--------------------------------|---------------------------------------|---------------|-------------------|----------------------------|----------------------|----------------------------|--------------------------|-------------------------|
| สิทธิการรักษาหลัก                                            | 13 สิทธิชาระเงิน (UC นอกเบต)                                                 | ประวัดิการเ                    | ลิมพ์ไบเสร็จ                          |               |                   |                            |                      |                            |                          |                         |
| สทธบาวุบน ลา<br>การรักษา อา                                  | ทธชาระเงน (UC นอกเขต)<br>าการปวดท้อง                                         | ลำดับ AL รื                    | ณ์ที่<br>2/2/2019 21:24:58            | แผนก<br>3 0PD | Finance No.       | เลขที่ไบเสร็จ<br>0001:0010 | ยอดทั้งหมด<br>540.00 | ส่วนลด ยอดชำระ<br>0.00 540 | สิทธิการ<br>100 สิทธิชาช | ลักษา<br>แงิน (UC นอกเพ |
|                                                              |                                                                              | <                              | กไบเสร็จ                              | -             |                   |                            | -                    |                            |                          |                         |
|                                                              |                                                                              | FN                             | เลขที่ไบเสร็จ                         | รหัสค่าบริก   | ต่าบริการ         |                            | สถานะ                | จ้านวนเงิน เ               | ส่วนลด ร                 | รวมเงิน                 |
|                                                              |                                                                              | > 0159006                      | 0001:0010                             | 03            | ด่ายาและสารอาหา   | รทางเส้นเลือดผู้ป่วย       | นอก 01               | 10.00                      | 0.00                     | 10.00                   |
|                                                              |                                                                              | 0159006                        | 0001:0010                             | 07            | ค่าตรวจวินิจฉัยทา | งเทคนิคการแพทย์แล          | ละพยาฮี 01           | 400.00                     | 0.00                     | 400.00                  |
|                                                              |                                                                              | 0159006                        | 0001:0010                             | 12            | ด่าบริการทางพยาย  | ปาล                        | 01                   | 50.00                      | 0.00                     | 50.00                   |
| <ul> <li>รายการค่าได้ร่าย</li> <li>มิมนใบแล้วนที้</li> </ul> | 🛋 ในเรียกเก็บเงิน 🛛 😓 Document                                               |                                | > >> >> >> >> >> >> >> >> >> >> >> >> | ···           | 2                 | v m                        | 03                   | 00.00                      | 0.00                     | 540.00                  |
| ใบเสร็จ Snagit 10                                            |                                                                              | 💋 ยกเลิก ใบเส                  | 159                                   |               |                   |                            |                      |                            | ออกใบเสร็จใหม            | ม่ 🛛 🗙 ปิด              |

ไปที่หน้า ระบบออกใบเสร็จรับเงิน/ใบแจ้งหนี้ ค้นหา HN ผู้ป่วยที่จะยกเลิกใบเสร็จและออกใบเสร็จใหม่

# ครั้งแรกให้กดปุ่ม ยกเลิกใบเสร็จก่อน หมายเลข 1

| ประวัติการพิมพ์ใบเสร็จรับผิน × |                             |                 |                                                         |                      |                            |                            |                                |  |  |
|--------------------------------|-----------------------------|-----------------|---------------------------------------------------------|----------------------|----------------------------|----------------------------|--------------------------------|--|--|
| ประวัดิกา                      | รพิมพ์ใบเสร็จ               |                 |                                                         |                      |                            |                            |                                |  |  |
| ลำดับ AL<br>1 🚺                | วันที่<br>2/2/2019 21:24:58 | แผนก<br>OPD     | Finance No. ເລຍກິໂນເສຈັ້ງ ຍ<br>0159006 0001:0010        | ขอดทั้งหมด<br>540.00 | ส่วนลุค ยอคษำระ<br>0.00 54 | สิทธิการ<br>10.00 สิทธิชำร | เร็กษา อา<br>ระเงิน (UC นอกเบร |  |  |
| <<br>รายการที่พิมา             | เออกไบเสร็จ                 |                 | สาเหตุที่ยกเล็ก<br>สาเหตุที่ยกเล็ก<br>ลงค่าบริการไม่ครบ | ×                    |                            |                            | >                              |  |  |
| FN                             | เลขที่ใบเสร็จ               | รหัสค่าบริท     | OK Cancel                                               | เานะ                 | จำนวนเงิน                  | ส่วนลด                     | รวมเงิน                        |  |  |
| > 015900                       | 0001:0010                   | 03              |                                                         |                      | 10.00                      | 0.00                       | 10.00                          |  |  |
| 0159008                        | 0001:0010                   | 87              | ด่าตรวจวินิจฉัยทางเทคนิดการแพทย์และห                    | งยารี 01             | 400.00                     | 0.00                       | 400.00                         |  |  |
| 0159008                        | 0001:0010                   | 12              | ด่าบริการทางพยาบาล                                      | 01                   | 50.00                      | 0.00                       | 50.00                          |  |  |
| 0159008                        | 0001:0510                   | 12              | ด่าบริการทางพยาบาล                                      | 03                   | 80.00                      | 0.00                       | 80.00                          |  |  |
|                                |                             |                 |                                                         |                      |                            |                            | 540.00                         |  |  |
|                                | • • • + + • • • × ×         | א' <b>∗ ר</b> י | ₹                                                       |                      |                            |                            | Þ                              |  |  |
| 💋 ยกเลิกใ                      | บเสร็จ                      |                 |                                                         |                      | 0                          | ออกใบเสร็จให               | เม่ 🗙 ปิต                      |  |  |

ใส่สาเหตุที่ยกเลิกใบเสร็จ พร้อม ยืนยัน

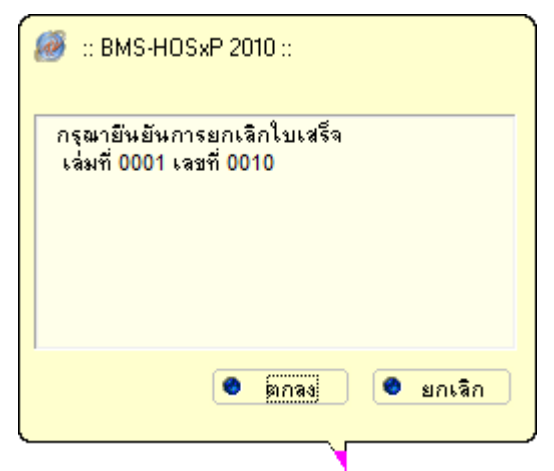

จากนั้นกดปุ่ม ออกใบเสร็จใหม่ ถ้าสังเกตจะเห็นว่าเลขที่ใบเสร็จจ<sup>่</sup>ะเปลี่ยนไป หลังจากนั้นก็ดำเนินการแก้ไขข้อมูลให้ ถูกต้องและพิมพ์ใบเสร็จ

| ระบบออกใบเสร็จรับเงิน / ใบแจ้งหนึ่                                                                                                    |                                                     |                                                   |                                                  |                        |                                       |
|----------------------------------------------------------------------------------------------------|-----------------------------------------------------|---------------------------------------------------|--------------------------------------------------|------------------------|---------------------------------------|
| รันที่ <u>2/2/2562</u> <b>↓</b> 12:29:35                                                                                                    | สมุดใบเสร็า เล่มที                                  | ที่ 0001 เลขที่                                   | 0008 วิเมียร นุ่นศรี                             | l                      |                                       |
| HN/AN 000015054 🚧 🖲 OPD                                                                                                    | ประวัติการพิมพ์ใน                                   | ใบเสร็จรับเงิน                                    |                                                  |                        | x                                     |
| สิทธิการรักษาทลัก 10 บำระเงิน                                                                                                    | ประวัดิการพิมท                                      | พ์ใบเสร็จ                                         |                                                  |                        |                                       |
| สิทธิปัจจุบัน ซ้ำระเงิน                                                                                                    |                                                     |                                                   |                                                  |                        |                                       |
| การรักษา ปวดท้องกลางรอบประจำเดืเ                                                                                                    | ลำดับ AL วันที่                                     | แผนก                                              | Finance No. เลขที่ใบเสร็จ                        | ยอดทั้งหมด ส่วนลด ย    | อดข้าระ สิทธิการรักษา อา              |
| สรุปรายการ รายละเอียด DF ปรับยอดอูกหนี เงินรับ                                                                                                    | <<br>รายการที่พิมพ์ออกไบเ<br>FN เลข<br>> 0159003 00 | แสรีจ<br>จะหวั่ไปแสรีจ รงัสล่ามริก<br>001:0007 03 | คำบริการ<br>คำยาและสารอาหารทางเส้นเมือดผู้ป่วยนอ | สถานะ จำนวนผ่<br>อก 01 | 277 สุวทรษ 6.00<br>279 0.00 0.00<br>> |
| <ul> <li>รายการค่าได้ร่าย</li> <li>ใบเรียกเก็บเงิน</li> <li>พื่มพิโมแจ้งหนี้</li> <li>แสดงทั่วอย่าง</li> <li>พิมพิโมเจ้ง</li> <li>ใบเสร็จ</li> <li>Snagit 10</li> </ul> |                                                     | * + × × • • *                                     |                                                  |                        | 0.00<br>ร<br>ออกไมลร์จไหม่ 🖸 ปีต      |